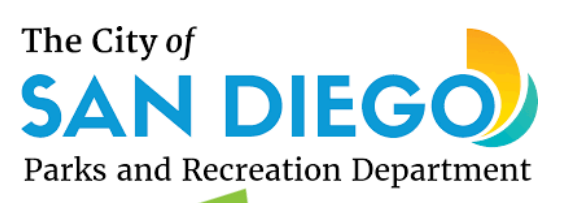

# **SAN DIEGOV LOVE PARKS AND RECREATION? YOU CAN JOIN THE FUN!!**

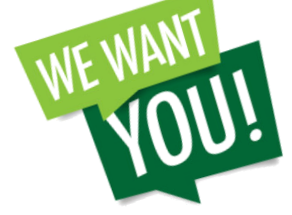

## **PART-TIME LIMITED POSITIONS**

Continuous Recruitment, Apply Today!

## Pool Guard I & Pool Guard II

- Minimum age is 16 years at time of application
- Must have all valid certificates as listed below

## **Recreation Aide**

- Minimum age is 15.5 years old at time of application
  - No experience needed

## Recreation Leader I

- Minimum age is 16 years old at time of application
- 900 hours of recreation experience/volunteering or a combination of experience and education
  - Recreation Leader II
- Minimum age is 18 years old at time of application
- 1800 hours of recreation experience/volunteering or a combination of experience and education

# Therapeutic Recreation Leader

• 1800 hours of paid or unpaid (volunteer) recreation leadership experience which MUST include 200 hours of Experience working with persons with disabilities.

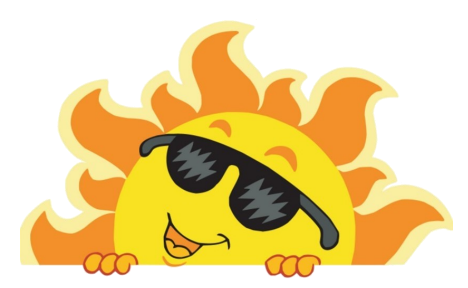

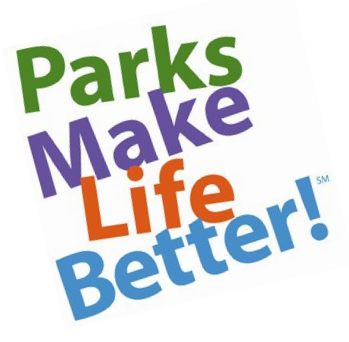

## **FULL-TIME BENEFITTED POSITIONS**

Continuous Recruitment, Apply Today! Swimming Pool Manager I & Swimming Pool Manager II

- Minimum age for Pool Manager positions is 18 years of age
- Six months of full-time experience as a Swimming Instructor, Assistant Manager or Manager of a swimming pool which provides an organized aquatic instruction program.

# Swimming Pool Manager III

- Minimum age for Pool Manager positions is 18 years of age
- One year of full-time experience as an assistant manager or
- manager of a swimming pool which provides an organized

#### aquatic instruction program.

#### **PLEASE NOTE AQUATIC REQUIREMENTS:**

- Must have ALL the following valid certificates:
- American Red Cross Lifeguarding/First Aid 1.
- American Red Cross CPR/AED for Lifeguards 2.

3. American Red Cross First Aid for Public Safety Personnel \*Pool Guard II and all Pool Manager positions - must have an American Red Cross Water Safety Instructor (WSI) Certificate.

#### **APPLY TODAY at WWW.SANDIEGO.GOV**

- · Click on link to "City Employment" and then select "Apply For Jobs Online"
- Select a "Application Login & Registration" to set up an account or to login if you have an account with NeoGov.
- Select the position(s) you are applying for under "Current City Jobs." On the job bulletin there is an option to "Apply."
- Fill out the application. You will receive an e-mail confirmation after submission.